# **GAME MANUAL**

# BROKEN ARROW

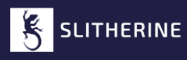

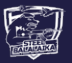

# CONTENTS

| INTRODUCTION    | 3  |
|-----------------|----|
| GETTING STARTED | 4  |
| НОМЕ ТАВ        | 5  |
| PLAY TAB        | 9  |
| SCENARIOS       | 11 |
| MULTIPLAYER     | 13 |
| SKIRMISH        | 15 |
| ARSENAL TAB     | 16 |
| BASIC MECHANICS | 18 |
| HOTKEYS         | 23 |
| SUPPORT         | 24 |
| CREDITS         | 25 |

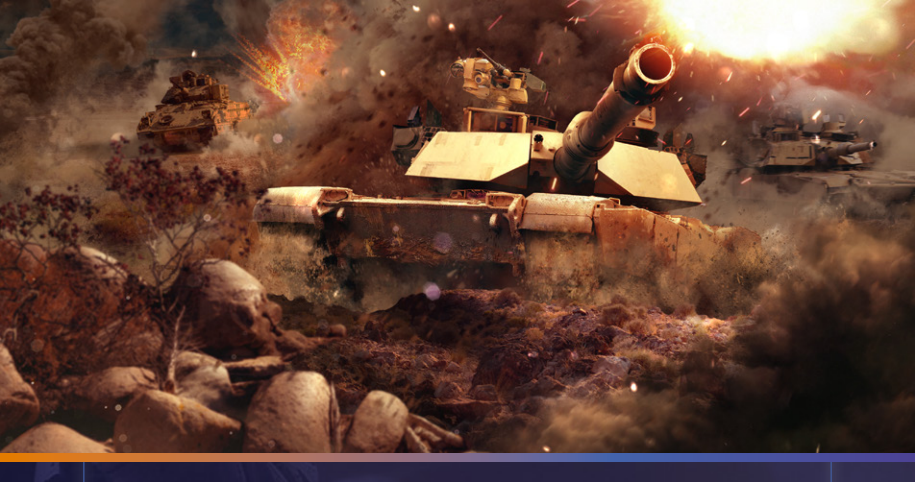

# INTRODUCTION

*Broken Arrow* is a large-scale, real-time strategy game that immerses players in the complexities of modern warfare, blending deep jointforces strategy with fast-paced, tactical combat. It features a single player story campaign set in the Baltic region, where after rising tensions, war erupts across realistic and handcrafted battlefields.

*Broken Arrow* has an enormous variety of available units, ranging from mainstays such as the T-72 and Abrams Tank to experimental prototypes such as the RAH-66 Comanche.

How you prepare is entirely up to you.

**Please note:** all details correct at the time of initial game launch. Certain game details, units, controls and functionality may change from time to time as the game develops.

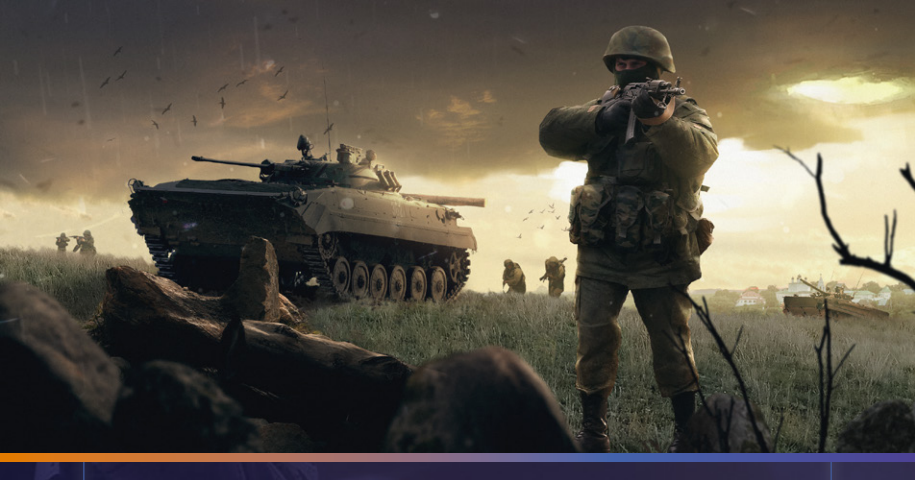

# **GETTING STARTED**

When launching the game, you will land on the main game menu screen. There are various tabs and pop ups here that will allow you to navigate through the game, jump into the action or create your own scenarios, using the same tools the developers used to bring you this game. Below are the details of each tab and option on the main menu screen.

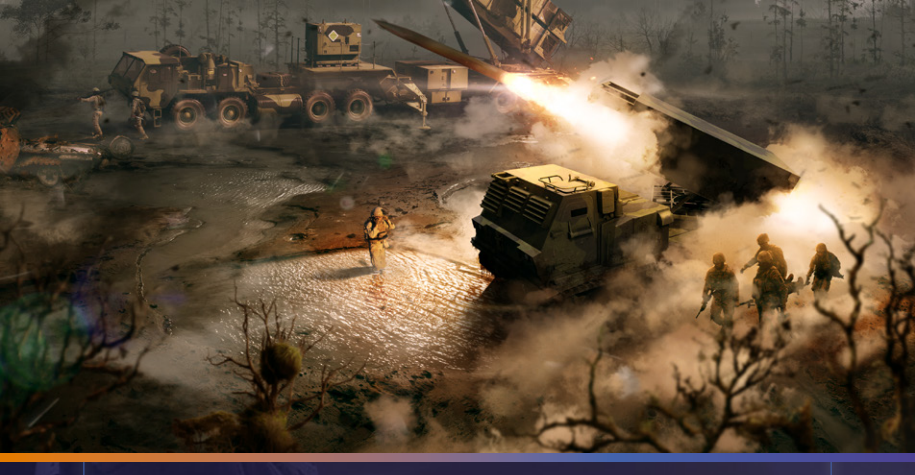

# HOME TAB

### QUICK MATCH

For players wanting to jump straight into the action, the Quick Match button on the home tab begins searching for a 5 vs 5 standard multiplayer match.

You can configure which faction you want to play as by clicking on the gear icon, or let the matchmaker decide with the "Random" option.

The quick match button matches you with four other players who are also in the "Teammate Matching" mode.

It is possible to jump straight into the action by selecting a default multiplayer deck; however, we suggest exploring the Army Builder beforehand and creating your own Battlegroup.

### **CONTROLS AND HOTKEYS GUIDE**

**Controls and Hotkeys** is a handy guide to familiarise yourself with the basic controls of the game (they are also listed in the Hotkeys section of this manual). This is accessible right under the Quick Match button.

Hotkeys can be changed within the Settings menu.

# COMMUNITY GENERATED CONTENT

Access *Broken Arrow*'s Steam Workshop by utilising the icon within the Home Screen, where it will direct you to Steam's interface.

Community generated content is created through the Editor.

If you are not using a Steam version of *Broken Arrow* and wish to play community-generated content, you will need to manually add the scenario folder to "...\broken\_arrow\Mods\Scenarios"

# **USER PROFILE**

**Overview:** Clicking on your profile avatar will display your multiplayer game achievements, multiplayer statistics, level progression, and Nation & Spec progression. Nation & Spec experience can only be gained in multiplayer matches.

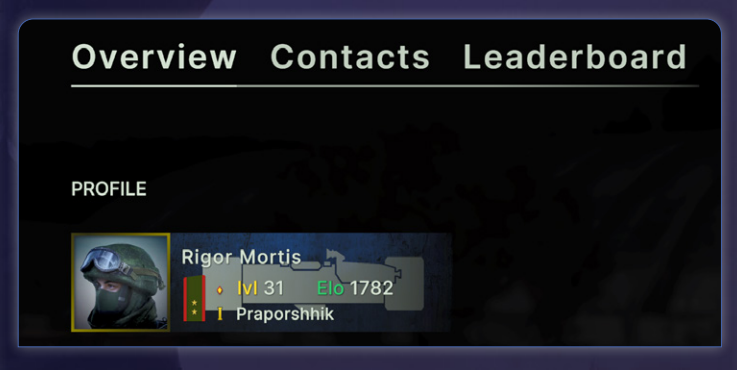

Clicking on your Profile brings up the Avatar Customization screen, allowing you to personalize what is displayed.

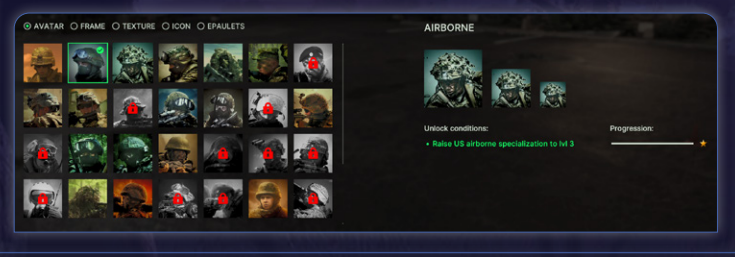

You can customize your: **Avatar**, **Frame**, **Texture**, **Icon**, and **Epaulets**. New options are unlocked by in-game achievements.

**Medals** are earned in multiplayer matches. Their unlock conditions can be viewed by hovering over each medal. Some must be gained through standard multiplayer matches, while others can also be earned in custom matches.

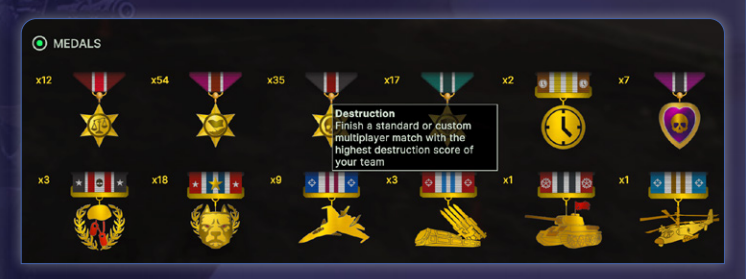

**Level progression** is experience gained through combat, while ranking is your position within the skill based matchmaking system. You can gain XP for level progression at a faster rate by playing standard multiplayer matches.

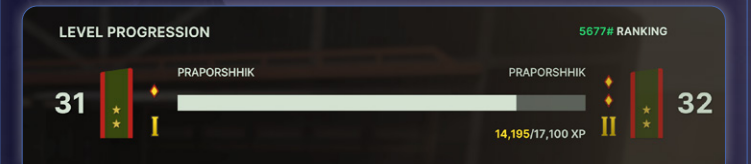

**ELO** is a score calculated after 3 standard multiplayer matches. ELO helps match your multiplayer lobby with players of similar skill.

Contacts: In the Contacts screen, you can view either your:

Contacts List: Friends are contained in the first collapsable field, while people you have played with recently in Multiplayer will appear in the Last Match section.

- You can invite friends to a multiplayer lobby through this screen, or send them a message through Steam.
- > Within the Last match list, you can:
  - Add a recent player to your friends list on Steam.
  - & Add a recent player to your blacklist/mute.
    - Invite a recent player to a lobby you are in.

Blacklist: List of muted players. Sometimes life's too short.

**Leaderboard:** This is the leaderboard of the skill based matchmaking system, ranked in order of highest ELO score.

### CONNECT WITH US

Connect with us on Discord, YouTube and Steam by clicking on the respective icons on the Home screen.

# PLAY TAB

### CAMPAIGN

The *Broken Arrow* story unfolds through a series of unique missions, where you play as either the US Armed Forces or Russian Army.

### MISSION SELECTION

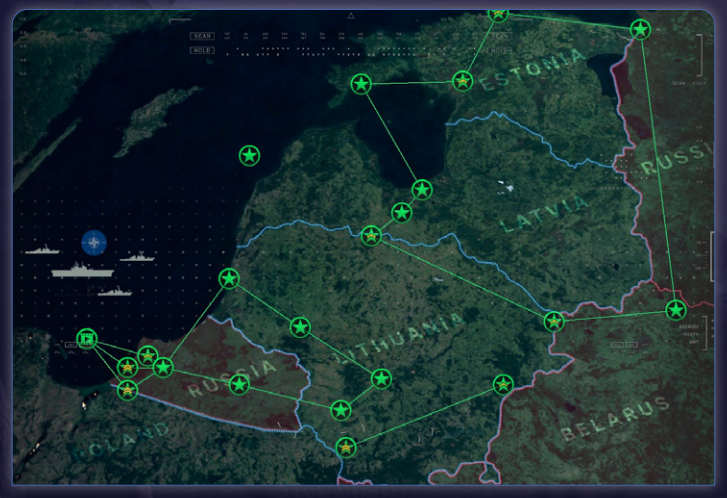

Each mission of the campaign is displayed on a map of the Baltic region, locked missions will be in red and turn green once unlocked. A completed mission will display a chevron corresponding to the difficulty level it was completed at. You can click on a mission to select and start it, bringing you to the mission screen.

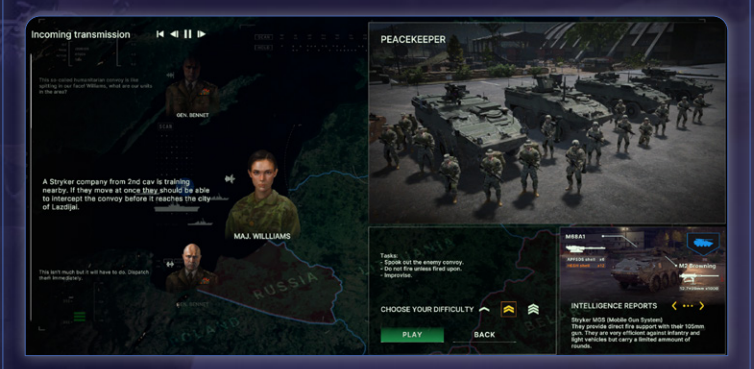

### MISSION OVERVIEW

The mission screen has a short audio introduction, the mission's objectives, selectable difficulty level and a tooltip about the player's equipment. Press Play to launch the mission.

|      | B |  |
|------|---|--|
|      | - |  |
| X () |   |  |

| Home Play Arsenal Ed            | itor            |
|---------------------------------|-----------------|
| Search २ Name ~ Date<br>~ Local | Create scenario |
| へ Content from other sources    |                 |
| 🖵 🤣 🖄 🛛 1v1 Midnight runwayCOPY | 15.04.2025      |
| A Official sector               | Contraction     |

This section contains both official and user made scenarios.

You can create a new scenario by clicking the "Create scenario" button or select any available scenario from the list.

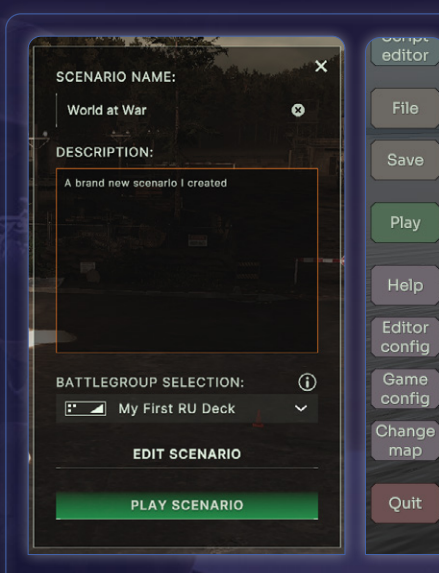

*Broken Arrow* has a powerful built-in game scenario editor. To launch it, create your scenario, then click Edit Scenario. This will launch the game's Scenario Editor.

The Scenario Editor has extensive documentation that will help you create the perfect scenario. Once the Scenario Editor is open, you can click Help at any time to read the documentation.

12

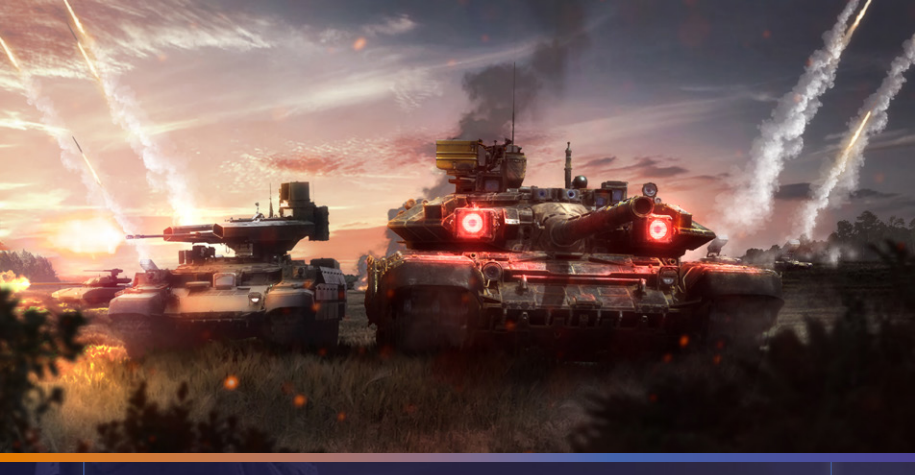

# MULTIPLAYER

This tab allows you to create a lobby for a multiplayer game.

The game features a matchmaking system which allows you to search automatically for an opponent of a similar skill level. You can do it via the Quick Match option in the Home tab or you can create a lobby, invite your friends to it and then start matchmaking.

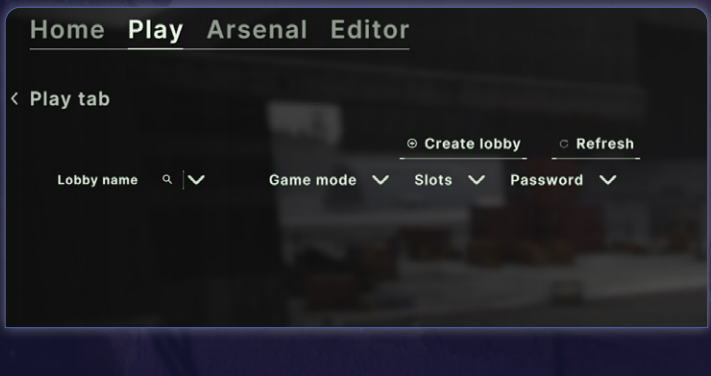

### LOBBY TYPES

**Standard:** classic matchmaking lobby for you and your friends. Up to 5 players in one team.

| Creati     | ng a lobby         | × |
|------------|--------------------|---|
| Lobby name | ub3r's lobby       | 8 |
| Password   | Enter password     | 8 |
| Lobby type | Standard           | ~ |
| Visibility | Standard<br>Custom |   |
| CREATE     | Scenario           |   |
|            | Skirmish           |   |

**Custom:** in this lobby you can set any in-game map you want to play and how many players there will be for both sides. Custom matches will not affect your ELO score and do not use matchmaking.

**Scenario:** this lobby is made for playing scenarios: official or user made ones.

**Skirmish:** this is a special lobby for playing against Al opponents.

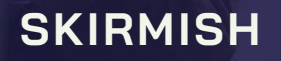

In Skirmish mode you can select any in-game map and set Al opponents to play against. There must be at least three combatants on each side in order to start a match. You will therefore need two human companions to join you to play Skirmish mode.

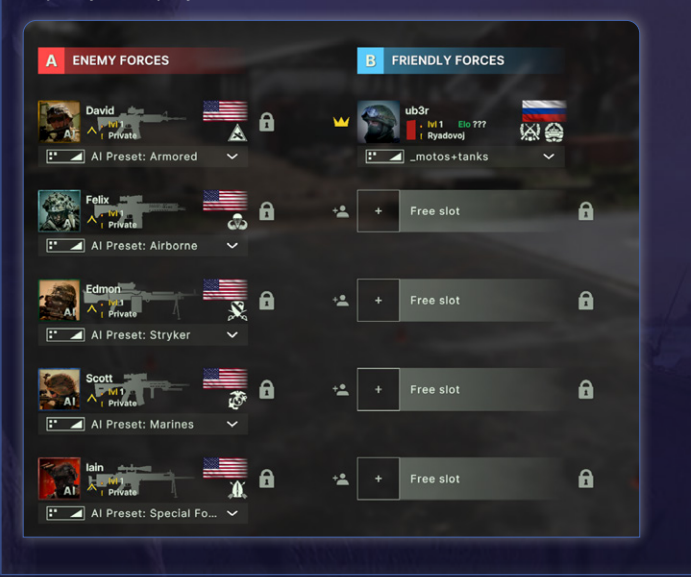

# **ARSENAL TAB**

### ARMORY

The Armory allows you to browse all the units that are available in-game. You can rotate the camera around the selected unit by holding down the middle mouse button and moving the mouse, and zoom in and out with the mouse wheel. Stats for the selected unit are displayed on the right hand side of the screen; mouse over the icons to see information about what each one means.

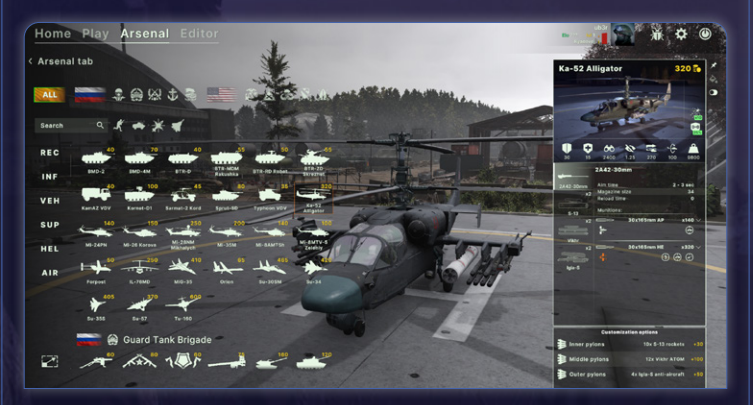

You can filter which units you see by nation, specialization and role. The first two filters are displayed at the top of the screen and roles are displayed on the left hand side. There is also a text search box that allows you to search for a specific unit.

Most combat vehicles have ammunition or armor customization options available, and these can be accessed in the bottom right corner of the screen. This will create the default configuration for each unit, but this can still be changed in the Army Builder screen.

### ARMY BUILDER

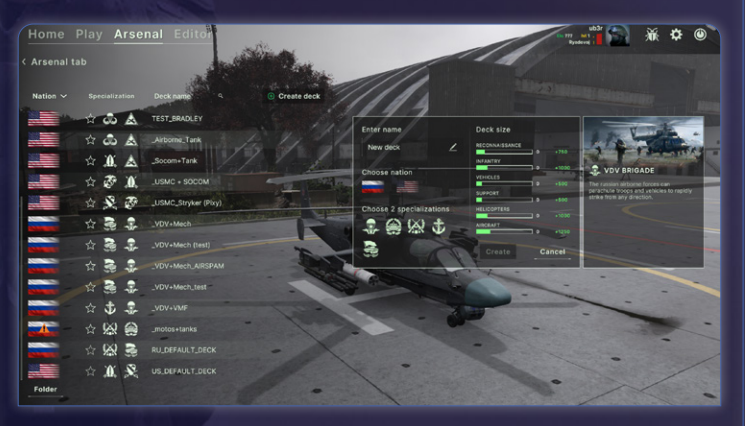

This menu allows you to create a custom deck to play, or navigate through decks you have previously created.

In order to create a new deck, first select your desired nation and then two different specializations.

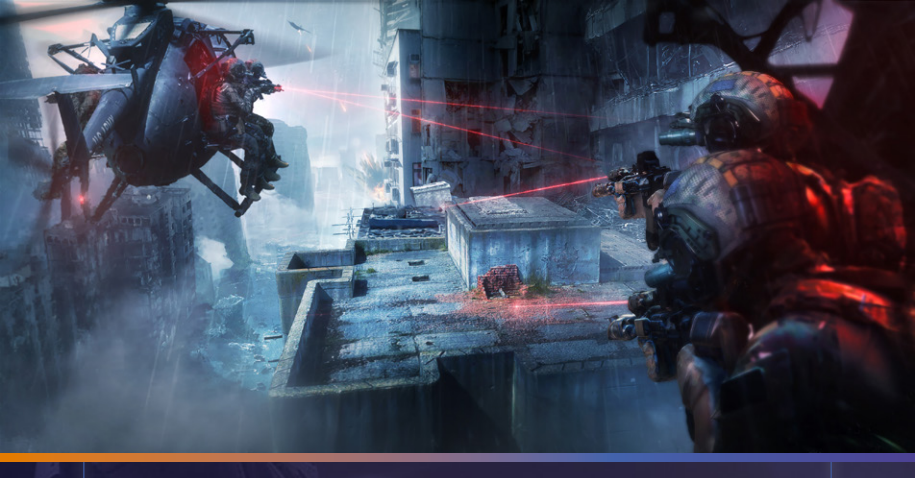

# **BASIC MECHANICS**

### **ARMOR & ARMOR PENETRATION**

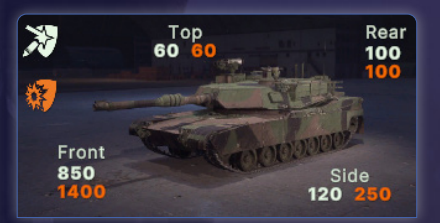

In Broken Arrow, all ground vehicles have a listed armor value. This can range from unarmored trucks to tanks able to withstand mass fire. There are two armor values, one for kinetic damage,

shown in white, and one for shaped charges, shown in orange.

Hostile units will prioritize firing the weapon that will do the most damage to the unit. Kinetic damage increases in penetration as the distance between the units lowers, while shaped charge damage doesn't.

Infantry light anti-tank weapons such as AT4 and RPG-7 will always inflict a critical hit on a vehicle, making them dangerous to face up close even if they don't have enough penetration to harm your vehicle's front armor.

# ORDERS

A menu of icons shows all possible orders a unit can be given. It is located at the bottom right of the gameplay screen.

# GENERAL

#### Attack Move - Q

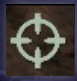

The unit(s) will move directly to the designated point and stop to attack any spotted enemy along the way. Press Q and Left click on a position.

Cancel Order - E

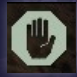

Press E to cancel all orders of the selected unit(s).

#### Hold Fire - H

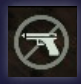

Unit(s) will not fire unless fired upon. Unit(s) on Hold Fire will still aim, allowing them to shoot immediately if the Hold Fire order is canceled.

#### Fast Move - F

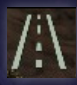

Unit(s) will move to the destination via the fastest way possible, ignoring cover and using roads, the latter increasing their speed significantly.

#### **Reverse Move - R**

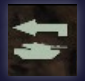

Unit(s) will move straight to the destination, but backwards. With vehicles generally more heavily armored at the front, a Reverse Move allows vehicles to retreat without exposing

more lightly armored areas.

#### Force Fire

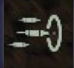

Unit(s) will fire all their weapons at the target. The target must be in line of sight. Weapons with insufficient range will not fire.

This order enables firing at suspicious buildings even if no enemy is spotted.

#### Return to Base - B

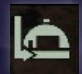

Unit(s) will Fast Move to the nearest friendly spawn point and disappear from the map. Their cost price is immediately reimbursed, less any deductions for damage and spent ammo.

All units and supplies in a transport vehicle will also disappear and be refunded, allowing you to recover downed pilots and crews.

Unload - U

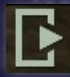

Order a transport to disembark units and supplies at the destination. Press U and Left click on a position. If you click on a building, units will enter the building after disembarking.

Press U twice to disembark immediately.

### AIRCRAFT

#### **Strafing and Bombing Run**

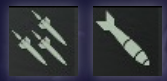

The plane will line up with the drawn line and fire its available weapons: guns and rockets are fired indiscriminately along the entire length of the selected

strafing lane. Missiles are fired at specific targets around the strafing zone.

Low drag bombs are dropped from high altitude, while high drag bombs are dropped at low altitude.

#### Low Altitude - V

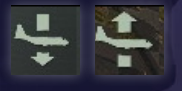

Selecting this option makes aircraft fly closer to the ground, reducing their visibility to the enemy, but reducing their speed and limiting their own visibility.

Press V to reduce altitude. Press V again to regain altitude. Each plane spawns on map with either high or low altitude depending on its role (e.g., fighters will be high).

#### Airdrop - O

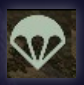

Units and supplies inside a cargo plane will jump out one by one at the designated area. Press O and hold left click while dragging the cursor. When deployed and given no other orders, cargo planes will automatically airdrop their cargo at the call-in point and go back to base when finished.

# ARTILLERY

**Fire Mission** 

An indirect fire order is given via the Fire Mission menu:

#### Ammo selection:

- Explosive ammo will deal general damage and suppression.
- Smoke will block the enemy's line of sight but deal no damage.
- Precision will hit a laser designation close to the Fire Mission area.

**The duration of the barrage** can be set to either Short, Medium, or Long;

a longer barrage will deal more damage but use more ammo, and is more vulnerable to enemy return fire.

The barrage mode can be a circular area (Point), a lane (Line), or Walking: the artillery will fire along the path of the drawn line area instead of randomly.

When ordering artillery to fire, make sure to be in range of the target and that nothing blocks the firing trajectory. Any problem will highlight

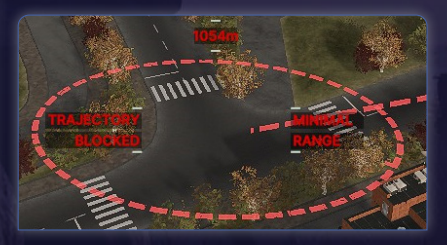

the selected trajectory in red and clearly specify the potential issues.

Artillery units out of range will move into range (at maximum distance) and then fire.

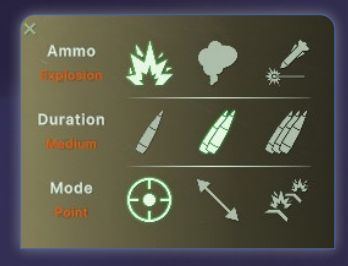

# ABILITIES

Certain units have specialist training and equipment, giving you more options on the battlefield. They can be found in the orders menu at the bottom right of your screen.

#### Sprint - Z

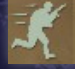

The unit goes twice as fast for a short time. Press Z to activate. This ability needs to recharge before it can be used again.

#### Afterburner - Z

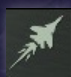

This allows a selected plane to outrun missiles and other dangers. Press Z and the unit flies twice as fast for as long as

the ability is active, but consumes fuel twice as fast. Press Z again to turn it off.

Smoke - X

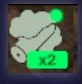

Breaks line of sight. Triggers automatically if a missile is fired on the unit. Press X to pop smoke manually. This ability is ammo limited and can be resupplied.

#### Decoy

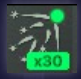

Add a chance to evade anti-air missiles. Triggers automatically if a missile is fired on the unit. Press C to fire a decoy manually. This ability is ammo limited and can be resupplied.

#### Active protection system (APS)

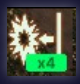

Intercepts incoming missiles and rockets. This ability is fully automated. Beware of the small cooldown between each interception. This ability is ammo limited and can be resupplied.

#### Laser Designation

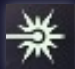

Press N and left click on any enemy unit, building or area in line of sight. The laser will follow a moving target but will break if it exits line of sight. Laser-guided weapons will hit the closest

laser designated position.

#### **Precision Strike**

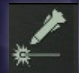

Press P and left click on an area, close to a laser position for laser-guided artillery and bombs. The unit will fire as soon as it is in range. You can Shift queue multiple strikes.

Radar

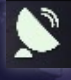

Significantly increases unit vision and weapon ranges. Radar is off by default; press Z to turn it on. Activated radars are vulnerable to enemy anti-radar (SEAD) missiles. Press Z again

to deactivate.

# HOTKEYS

These are the default values. Hotkeys can be modified in the Settings menu ((2)).

### **General Hotkeys**

| F1F4                | Communication markers                                                                               |  |
|---------------------|----------------------------------------------------------------------------------------------------|--|
| ТАВ                 | Sub selection                                                                                       |  |
| SHIFT               | Queue orders                                                                                        |  |
| CTRL+ 1-9           | Assign group number                                                                                 |  |
| Movement & Commands |                                                                                                    |  |
| Q                   | Attack Move. Move in combat mode, attacking any enemy units encountered.                            |  |
| E                   | Cancel Order. Cancels any ongoing order.                                                            |  |
| R                   | Reverse. Movement using reverse gear.                                                               |  |
| т                   | Fire mission. Configure an artillery strike.                                                        |  |
| U                   | Unload. Unload cargo/passengers to the specified destination. (Press U twice to unload immediately) |  |
| F                   | Fast move. Move on roads to increase speed.                                                         |  |

| Н               | Hold Fire. Units only fire when fired upon.                                                                       |
|-----------------|----------------------------------------------------------------------------------------------------|
| Z               | Sprint (infantry) / Afterburner (fighters). Increase movement speed temporarily.                                  |
| x               | Smoke grenades. Deploy smoke grenades to block line of sight.                                                     |
| C               | Decoys. Deploy countermeasures to evade missiles.                                                                 |
| V               | Change altitude. Adjust altitude for helicopters or planes.                                                       |
| B               | Back to base. Send the unit back to base for a partial refund. The unit can be recalled to the battlefield later. |
| Camera Controls |                                                                                                    |
|                 |                                                                                                    |

 Scroll
 Zoom

 MMB + Move
 Camera rotation

 W, A, S, D
 Camera movement

# SUPPORT

The best way to contact us if you are having a problem with one of our games is through our Help Desk. Our Help Desk has FAQs as well as a dedicated support staff that answer questions within 24 hours, Monday through Friday. Support questions sent in on Saturday and Sunday may wait 48 hours for a reply. You can get to our Help Desk by going to http://www.slitherine.co.uk/helpdesk or send an email to support@slitherine.co.uk

# CREDITS

**DEVELOPED BY STEEL BALALAIKA** 

Sergei Kuzmin CEO, Cutscenes, Vehicle Artist

Félix Habert Creative Director

Aleksander Tochilkin Lead Sound Designer, Post-Processing, VFX Artist, Environment Artist

Yuriy Dukov Lead 3d Artist, Level Designer, Technical Artist

Nikita Hiletin Producer, CFO, Programmer

Denis Totmin CTO, Programmer

Aleksander Urbanyuk Lead Programmer

Nikita Baskov Combat System Algorithmist, Programmer

Dmitriy Uvarov Navigation And Pathfinding Algorithmist, Programmer

Andrey Chepelevich UI/UX Programmer, Tools Programmer

Evgeny Nikulin UX/UI Designer, Mission Designer

Rihard Chistousov Game Designer, 3d Animator, Mission Designer Alexander Burnasov Game Designer, Mission Designer, Equipment Research

Evgeny Shchukin Music Composer, Sound Designer & Engineer, Video Producer

Yuriy Denisenko 3D Vehicle/Props Artist

Yaroslav Maksimov **3D Vehicle/Character Artist** 

Anton Kiselev Test Lead, Localization, Playtesting Management, Mission Editor User Manual, Game Manual

Ivan Konstantinov Quality Assurance, Playtesting

Maksim Maksimov Cutscenes, Map Designer

Stanislav Ivchin **Devops Engineer** 

Pavel Zhdanov Devops Engineer

Vladislav Temnikov Devops Engineer

Ivan Kalyakin Game Designer, Mission Designer

Bender BOT, Master Of Build Assembly, Master Of Unity, Beer Deliverer

**3D Artists** Alexander Kuzmin, Lev Ovcharenko, Denis Zakharov, Vladimir Ulyanov, Nikita Nekhoroshkin, Semyon Myachin, Adelya Nafikova, Denis Glazunov, Vladislav Politov, Vladimir Alexandrov, Boris Nuzhny, Georgiy Starikov, Pavel Stepansky, Roman 'Voyager', Nikita Ovchankov, Alexander Kotikov, Dmitry Kostarnov, Artem Gushchin, Sergey Isaev, Svyatoslav Lemeshev, Dmitry Alekseev, Pavel Kuznet, Marat Gatfanov, Sergey Surkov

#### 2D Artists

Grigoriy Okoneshnikov, Anastasiya Zinina, Polina Belova, Egor Fomin, Nikita Gudkov, Danila Morenko

Character Portraits Olga Volgina

#### Voice Acting

Sergei Chikhachev, Shawn Gizatulin, Anna Panina, Ed Mace, D.C. Douglas, Jenn Henry, Lani Minella, Jason Miller, Eric Newsome, Sean Crisden, Nazeeh Tarsha, Dave Rivas, Marc Graue, Erik Braa, Brook Chalmers, Dan Zullo, Erin Ashe, Brian Watts, Aleksandr Tatarintsev, Evgeniia Anshlak, Yuri The Professional, Fantom, Nikolai Larionov, Sergei Ponomarev, Aleksandr Zharov, Dmitrii Polianovskii, Aleksandr Noskov, Evgenii Prokhorov

#### Video Production

Vladimir Daronkin, Eugeniy Prozorov

#### Playtesters

Chancellor David, Lilbadwitch (O7), Rigor Mortis, Gsagendavid, Geckofrog, Alexey "Oceans" Kurchikoff, Pixy, Evil\_kommie, Eron, Pras, Yeet Machine, Loick "Vitch" Rambeaux, Mindtrap, Htroy, Joining Player, Hwkriz, Kestrel, Phlogis, Thor, Tokli, Marneus, Ilo, Nikita "Millennial" Abramets, Chenyuen, Dance Or Die, Deathgun, Hakul, Xd Mc, Embaumeur, Senator, Murshao, Friziborld, Forward Locomotive, Consistency, Rola, Vanadya

With the Participation of Igor Rudnitskiy Mission Editor Programmer

Dmitriy Mamontov Programmer

Konstantin Limayev Programmer

Anton Belochkin Main Art, 2D Artist, UI Style

Vladimir Konev Additional Music Production

Alexandra Butylina Russian Localization

#### PUBLISHED BY SLITHERINE

lain McNeil CEO

Marco A. Minoli **DOP** 

Philip Veale Technical Director

Richard Evans Creative Director

David Sharrock Executive Producer

Neil McKenna Lead Producer

Sam O'Neill Producer

Grant Arthur, Mark Hardisty, Liam Rudnisky, Anny Sims, Jenny Zsibrita Additional Production

Alberto Casulini Business Development Manager

Giulia Sellitto Marketing Manager

Enzo Fallara Digital & Content Manager

Andrea Rossi Social & Content Specialist

Michele Riviera Live Production & Content Editor

Edward Jenkins Community Manager Paolo Paglianti Head of Communication

Eugenia Sala Assistant PR & External Relations

Rafael Zapata Media Relations for Spain and Latin America

Adriana Bienati DOP Assistant

Anna Basile Graphic Designer

Giulia Costa E-Commerce

Myriam Bell Manual Layout

Marco Tonello Army List Book Contribution

Matthew Ravenwood **Operations Lead** 

Joseph Stephenson, Sid Jones Operations Assistant

Dean Walker Head of Accounts

Richard Baker Admin Assistant

Paulo Costa, Joseph Miller Customer Support Staff

Valery Vidershpan, Andrea Nicola, Fernando Turi, Yurii Shmelev **Web Development** 

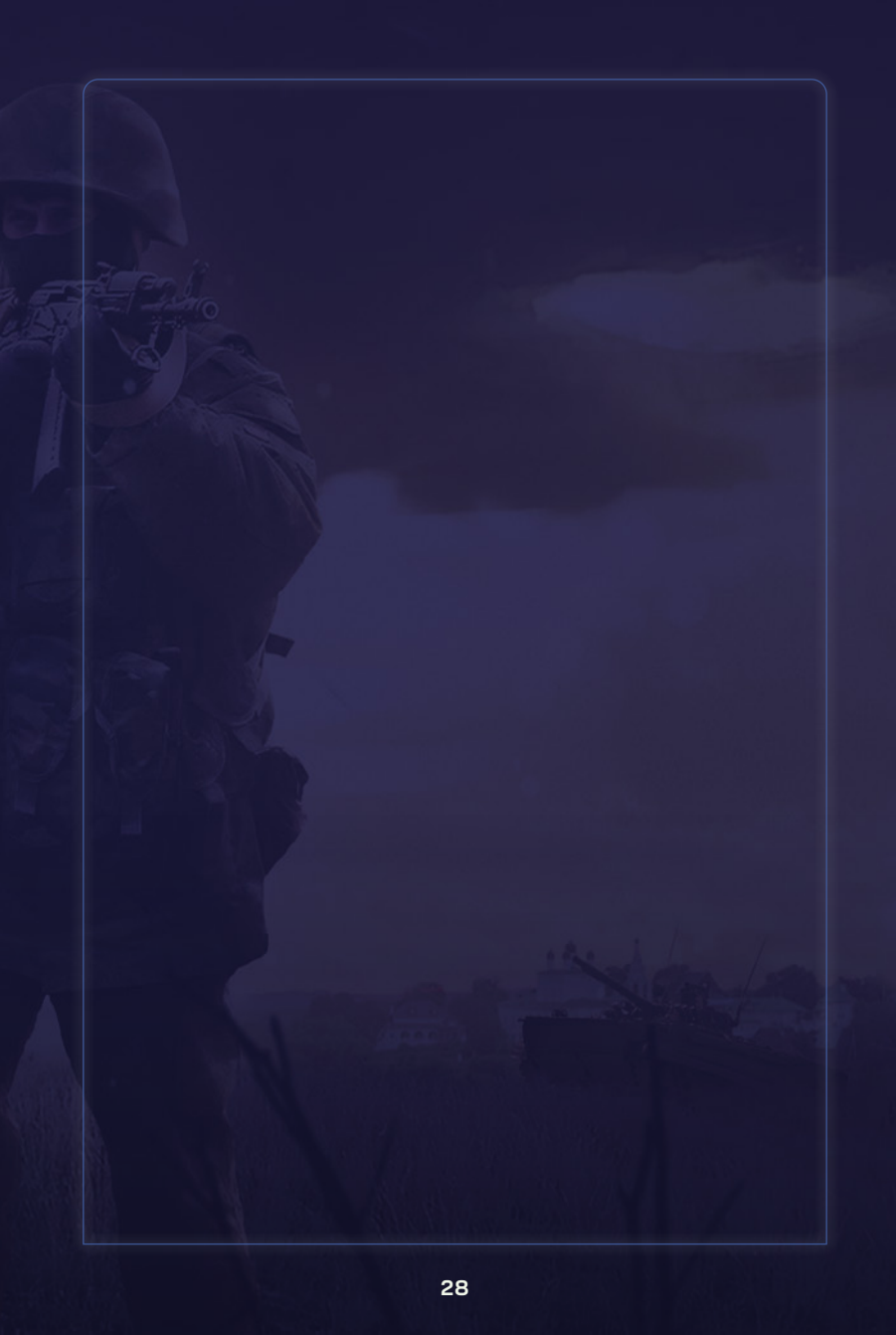